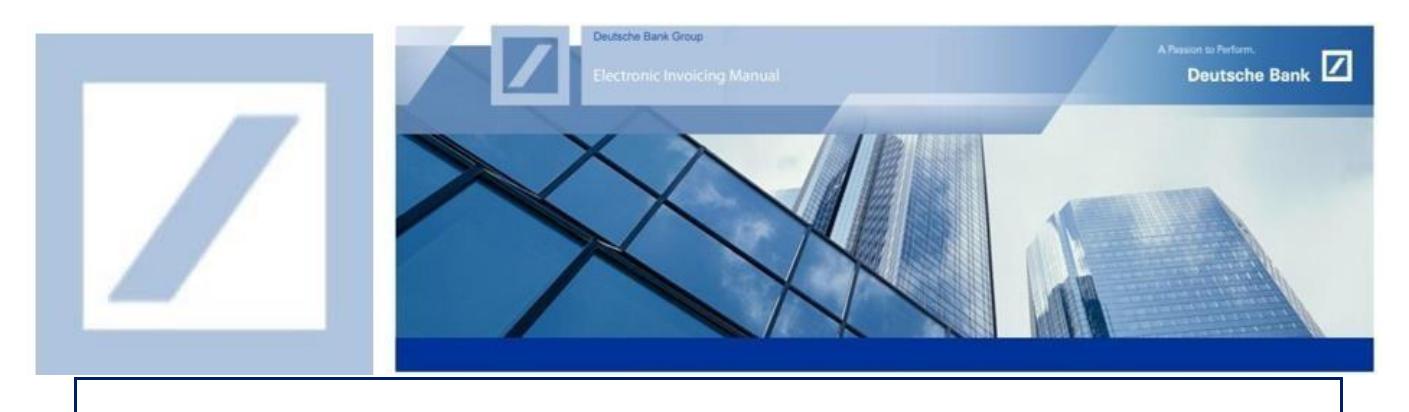

Deutsche Bank Gruppe – Erstellung eines SAP Business Network Accounts

- Loggen Sie sich über den folgenden Link auf dem SAP Business Network Portal ein <u>SAP Business Network Supplier (ariba.com)</u>
- 2 Klicken Sie auf Jetzt registrieren lassen (siehe unten), um ein neues SAP Business Netzwerk Konto zu erstellen

| Lieferantenanmeldung                              | · autors i                                                                                                    |
|---------------------------------------------------|----------------------------------------------------------------------------------------------------|
| Benutzername                                      | A statistical sector and the sector sector and the sector sector |
| Passwort                                          |                                                                                                    |
| Anmelden<br>Benutzernamen oder Passwort vergessen | I bask basel and refuture 7 3 4   7 Together 1 4   Market of the state of the state of the s                                                                                                    |
| Neu bei SAP Business Network?                     |                                                                                                    |

Auf der nächsten Seite befüllen Sie bitte alle notwendigen Felder unter Unternehmensinformation und Administratorkontoinformationen. (mit \* gekennzeichnete Felder sind verpflichtend).

Bitte beachten Sie Folgendes:

- 1. Benutzername:
  - O Ihr Benutzername muss im E-Mail-Format sein (z.B. nick@abc.de)
  - **O** Beim Benutzernamen wird die Groß- und Kleinschreibung nicht berücksichtigt.
  - Der Benutzername kann alle lateinischen Zeichen sowie die Satzzeichen Unterstrich (\_) und Punkt (.) enthalten.
  - Wenn Sie eine Fehlermeldung erhalten, dass die E-Mailadresse bereits im SAP Business Network registriert ist, verwenden Sie bitte einen neuen Benutzernamen, um das neue Konto zu registrieren. Sie können jedoch weiterhin die bereits registrierte E-Mailadresse weiterhin verwenden, um den Benutzernamen oder das Passwort in Zukunft zurückzusetzen oder wiederherzustellen, falls dies erforderlich ist.
- 2. Passwörter:
  - Das Passwort muss aus mindestens 8 Zeichen bestehen und mindestens eine Ziffer enthalten.
  - **O** Passwörter können alle lateinischen Zeichen sowie alle Satzzeichen enthalten.
  - **O** Beim Passwort wird zwischen Groß- und Kleinschreibung unterschieden.

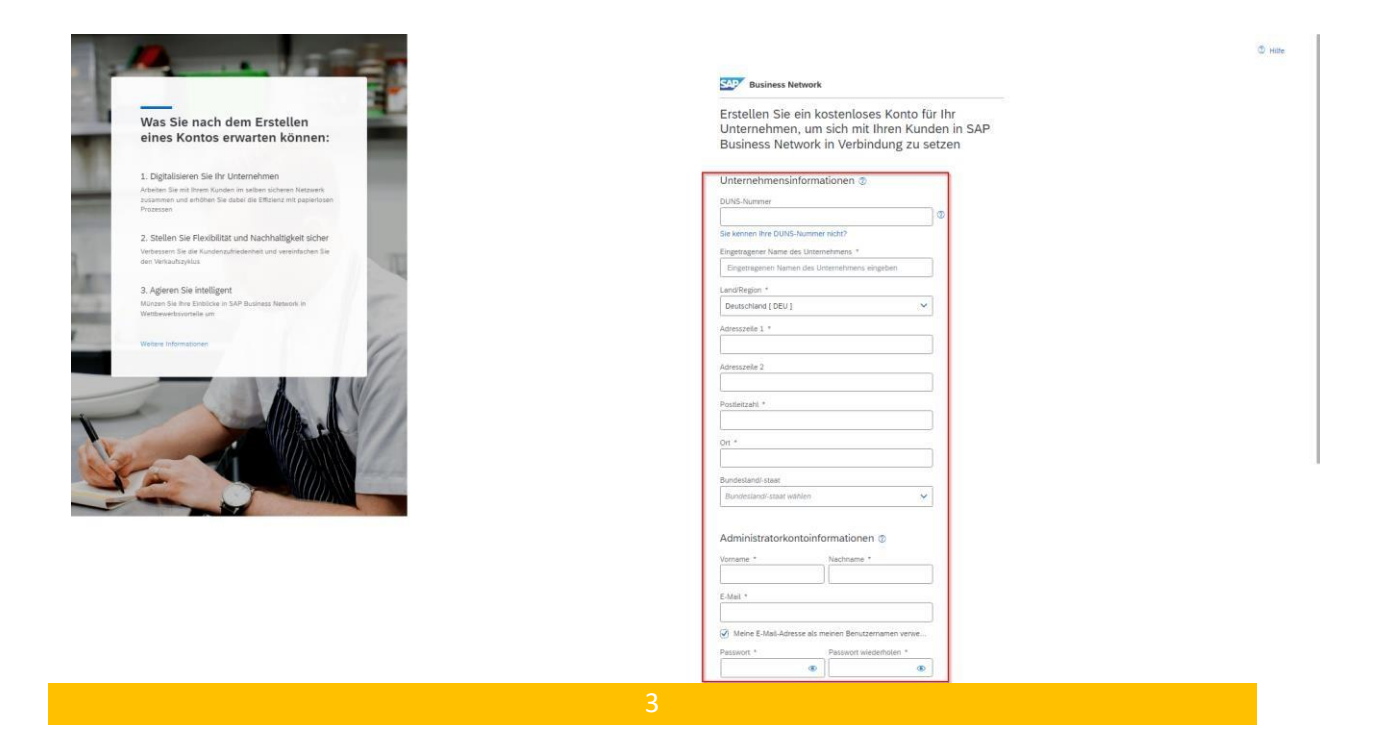

<sup>4</sup> Lesen Sie die Nutzungsbedingen von SAP Business Network sorgfältig durch und bestätigen Sie diese durch Aktivieren der Checkboxen. Klicken Sie anschließend auf **Konto erstellen**.

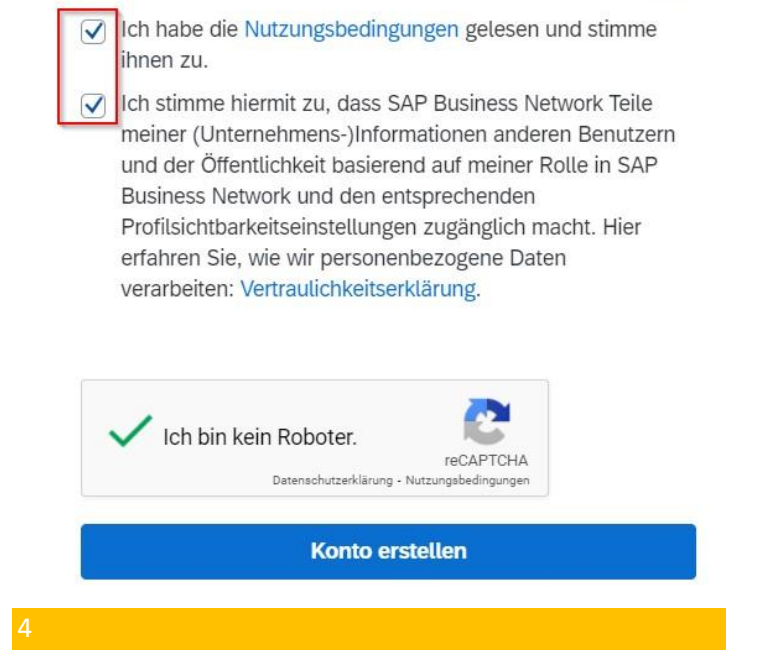

Nachdem die Registrierung bei SAP Business Network abgeschlossen ist, versendet SAP Business Network eine E-Mail an das Administratorkonto.

Diese Benachrichtigung enthält eine einzigartige Business Network ID (ehemals bekannt Ariba Network ID / AN ID).

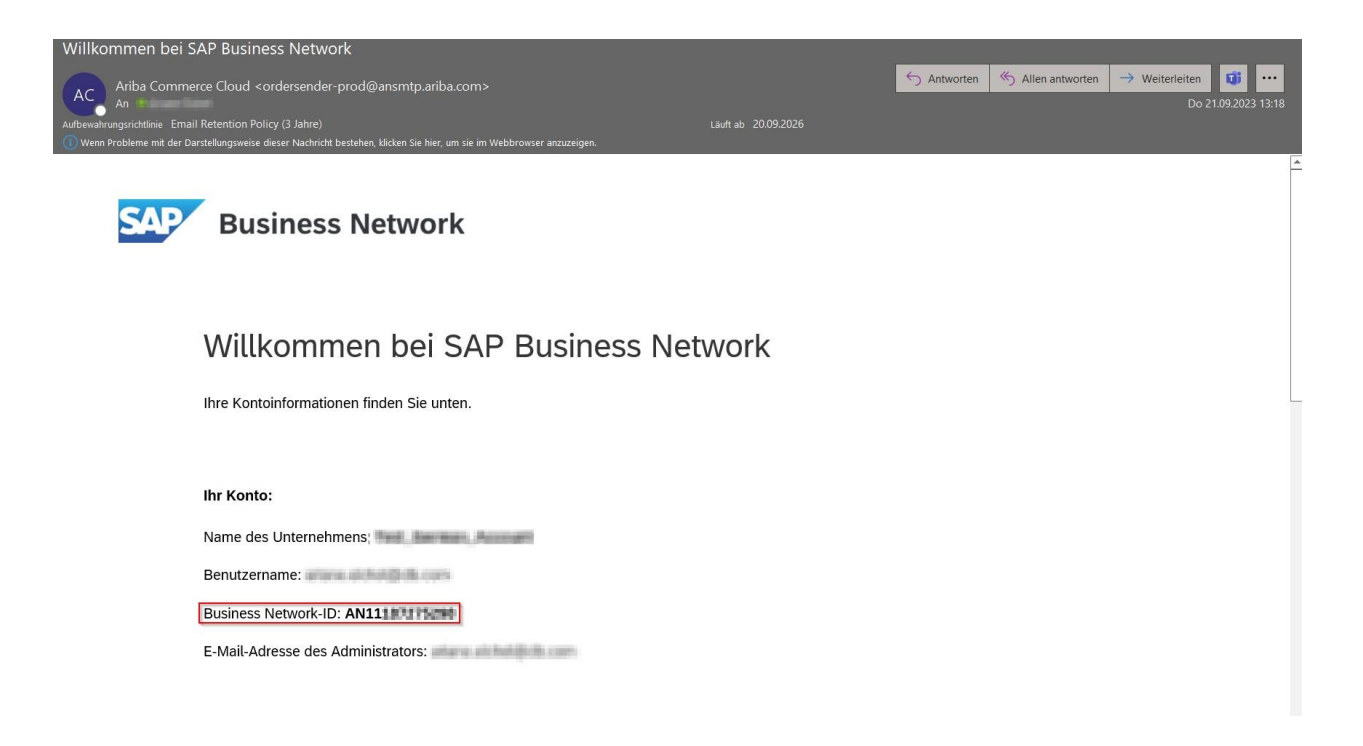

Teilen Sie Ihre ANID und Ihre Lieferanten-ID dem Deutsche Bank Helpdesk (Kontaktdaten siehe unten) mit, für welche die e-Invoicing Funktion aktiviert werden soll. Sollte Ihnen Ihre Lieferanten-ID nicht bekannt sein, können Sie auch eine Bestellnummer (PO) mitteilen.

| Region      | Neue E-Mail-Adresse     |
|-------------|-------------------------|
| Australien  | au.p2phelp@s2p.db.com   |
| Brasilien   | br.p2phelp@s2p.db.com   |
| Deutschland | de.p2phelp@s2p.db.com   |
| Frankreich  | fr.p2phelp@s2p.db.com   |
| Hong Kong   | hk.p2phelp@s2p.db.com   |
| Indien      | ind.p2phelp@s2p.db.com  |
| Irland      | ie.p2phelp@s2p.db.com   |
| Italien     | italy.p2help@s2p.db.com |
| Japan       | jp.p2phelp@s2p.db.com   |
| Niederlande | nl.p2phelp@s2p.db.com   |
| Philippinen | ph.p2phelp@s2p.db.com   |

Deutsche Bank P2P Helpdesk Kontaktinformationen

| Polen                           | pl.p2phelp@s2p.db.com      |
|---------------------------------|----------------------------|
| Schweiz                         | ch.p2phelp@s2p.db.com      |
| Singapur                        | sg.p2phelp@s2p.db.com      |
| Spanien                         | es.p2phelp@s2p.db.com      |
| USA                             | us.p2p-invoices@s2p.db.com |
| Vereinigte Arabische<br>Emirate | ae.p2phelp@s2p.db.com      |
| Vereinigtes Königreich          | uk.p2p-invoices@s2p.db.com |